### **Outlook – Set Up Your Work Email in the Outlook App (For Android Devices)**

Last modified on 6/7/2021 by NM

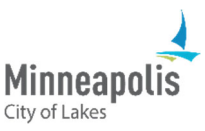

1

1

Learn how to install the Outlook app and set up your work email on an Android device.

This document assumes you have the Authenticator App installed on your device.

**Table of Contents** Install the Outlook App Add an Account

# Install the Outlook App

1. Find and tap the Google Play Store app

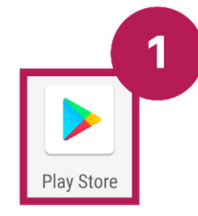

2. In the Search field, type "Outlook" and tap the search button

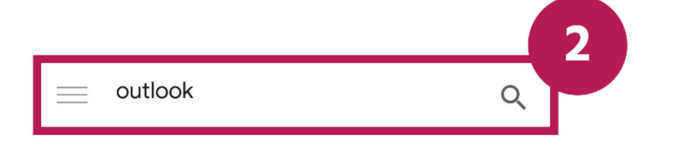

3. The Microsoft Outlook app will appear; tap "Install"

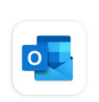

Microsoft Outlook

## Add an Account

4. After the app has been installed, tap "Open"

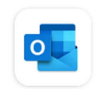

Microsoft Outlook

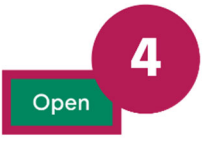

C.

Install

#### 5. Tap "Add Account"

6. 7.

| Welcome to Outlook                                       | 5 |
|----------------------------------------------------------|---|
| ADD ACCOUNT                                              |   |
| Enter your work email address<br>Tap " <b>Continue</b> " |   |
| imes Add account                                         | ? |
| Enter your work or personal email address.               | 6 |
| Email address                                            |   |
| G ADD GOOGLE ACCOUNT                                     |   |
|                                                          |   |
| CONTIN                                                   |   |

8. The "Activate device administrator" screen will appear; tap "Activate"

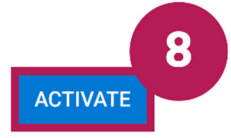

9. Tap "Activate this device admin app"

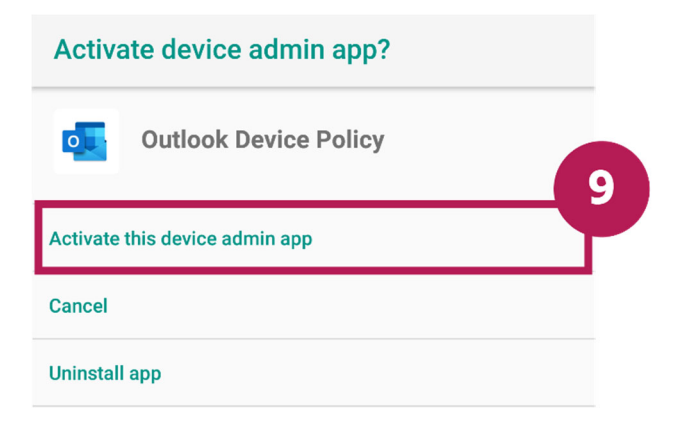

#### 10. Your inbox will appear

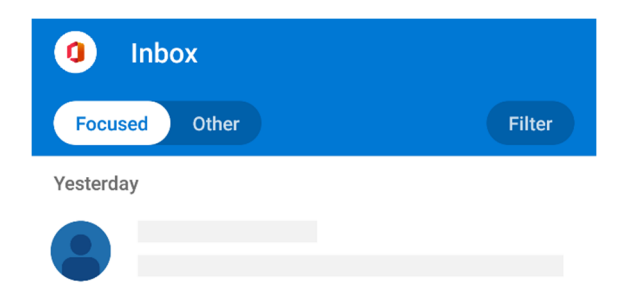